## 1.1 流程介绍

成绩录入工作需要先由课程负责人录入课程成绩以及分项比例,再由授课教师进行成 绩录入,具体流程如下,系主任和教学副院长审核时,需切换为管理员角色,审核位 置为"菜单"-"成绩管理"-"成绩录入配置填报审核".

| 课程负责人维护     | 成绩录入配置填报   | 成绩录入             |
|-------------|------------|------------------|
| 学院教学秘书      | 课程负责人      | 授课教师             |
| 课程负责人<br>维护 | ▲ 成绩录入配置填报 | 符合默认规则<br>→ 成绩录入 |
|             | 教务处审核      |                  |

## 1.2 成绩录入配置填报

菜单位置: 成绩录入 > 成绩录入配置填报

|                    | 石油大学(北东)<br>SIVERSITY OF PETROLEUM |      |        |  |
|--------------------|------------------------------------|------|--------|--|
| 周 综合服务             | 成绩录入配置填报                           | 成绩录入 | 实验成绩录入 |  |
| l] 亦口服务<br>l] 教师信息 |                                    |      |        |  |
| <b>信 课程教</b> 学     |                                    |      |        |  |
| <b>占</b> 考试管理      |                                    |      |        |  |
| <b>- 日 成绩录入</b>    |                                    |      |        |  |
| - 目 课程评教           |                                    |      |        |  |
|                    |                                    |      |        |  |
|                    |                                    |      |        |  |
|                    |                                    |      |        |  |
|                    |                                    |      |        |  |
|                    |                                    |      |        |  |

1. 进入成绩录入配置填报功能后, 点击课程后的

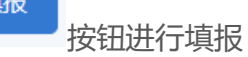

若此处没有显示对应课程,请联系学院教学秘书维护课程对应的课程负责人

| 您的当前位置:成绩录入 》 成                          | 遗录入配置填报 <b>期新</b> |      |           |
|------------------------------------------|-------------------|------|-----------|
|                                          |                   |      |           |
| 成绩录入配置填报                                 |                   |      |           |
| 2023-2024-1                              | 1                 |      |           |
| 课程信息                                     | 录入配置              | 审核状态 | 当前审核节点 操作 |
| <b>软件工程</b><br>课程代码: 100514T001<br>学分: 2 |                   |      | REAL      |

2. 填报页面填写说明:

1) 首先需要填写总评计算规则, 下方第二列显示的是分项成绩占比的默认规则,

| 成绩录入面                     | 置                              |              |     |      |                                   | HGELW        | - END -                |                         |                                    |                      |        |      |      | ×     |
|---------------------------|--------------------------------|--------------|-----|------|-----------------------------------|--------------|------------------------|-------------------------|------------------------------------|----------------------|--------|------|------|-------|
| 课程名称: 3                   | 次件工程                           | _            |     |      |                                   | 1.请先<br>2.根据 | 选择总评计算规则,<br>教务部要求,请至/ | , 冉填写答个成绩分<br>少选择一个分项或线 | ?项的比例,开伸<br>责, <sup>*</sup> 为必填项,并 | 队记分形式;<br>注目每个分项需符合分 | 项成绩规则; |      |      |       |
|                           | 总评计算规则<br>全部                   | χ <b>Ξ</b> * | 百分制 |      | ~                                 | 1. 首先选       | 择总评评算规则                | 百分比 0%                  |                                    |                      |        |      |      |       |
| 成绩类型                      | 分项成绩规则                         | 最大分值         | 比例  | 记分形式 | 是否考试                              | 考试名称         | 过程成绩数量要求               | 过程成绩名称                  | 最大分值                               | 过程成绩比例设置<br>比例       | 记分形式   | 是否考试 | 考试名称 | 百分比   |
| 过程成绩                      | 40~60%                         | 100          |     | 百分制  | <ul><li>○ 是</li><li>○ 否</li></ul> |              | 0~10                   | 0                       |                                    |                      |        |      |      | 0%    |
| 实验成绩                      | 1~100%                         | 100          |     | 百分制  | ○<br>● 否                          |              | 0~10                   | 0                       |                                    |                      |        |      |      | 0%    |
| 结课考试成<br>绩                | 40~60%                         | 100          |     | 百分制  | ○是<br><b>○</b> 否                  |              |                        |                         |                                    |                      |        |      |      |       |
| 2. 此处显示<br>不符合该范<br>需要走审批 | 了 动成绩默认 动图的分项成绩<br>动图的分项成绩 比流程 | 人规则,<br>匙比例, |     |      |                                   |              |                        |                         |                                    |                      |        |      |      | 取消 提交 |

不符合分项占比规则的配置,需要总审批流程。

2) 最大分值:默认显示 100,此项针对百分制成绩,可以按照满分非 100 进行录

入,如最大分值设置成40,成绩录入时可以按照满分40进行录入。

|            | 总许计昇规则 | 设置 " | 日刀制 |      |                                  |      | 分坝成绩合计   | 自分比 0% |      |                |      |      |      |     |
|------------|--------|------|-----|------|----------------------------------|------|----------|--------|------|----------------|------|------|------|-----|
|            | 全部     |      |     |      |                                  |      |          |        |      |                |      |      |      |     |
| 成绩类型       | 分项成绩规则 | 最大分值 | 比例  | 记分形式 | 是否考试                             | 考试名称 | 过程成绩数量要求 | 过程成绩名称 | 最大分值 | 过程成绩比例设置<br>比例 | 记分形式 | 是否考试 | 考试名称 | 百分比 |
| 过程成绩       | 40~60% | 100  |     | 百分制  | <ul><li>○是</li><li>○ 否</li></ul> |      | 0~10     | 0      |      |                |      |      |      | 0%  |
| 实验成绩       | 1~100% | 100  |     | 百分制  | ○是<br><b>○</b> 否                 |      | 0~10     | 0      |      |                |      |      |      | 0%  |
| 吉课考试成<br>绩 | 40~60% | 100  |     | 百分制  | ○是<br><b>○</b> 否                 |      |          |        |      |                |      |      |      |     |

当分项成绩维护过程成绩后,此处会跟分项占比保持一致并锁定不可修改。

|            | 总评计算规则 | 设置*  | 百分制 |      |          |      | 分项成绩合计   | 百分比 4( | %    |            |           |      |        |     |
|------------|--------|------|-----|------|----------|------|----------|--------|------|------------|-----------|------|--------|-----|
|            | 全部     |      |     |      |          |      |          |        |      |            |           |      |        |     |
| 成绩类型       | 分项成绩规则 | 最大分值 | 比例  | 记分形式 | 是否考试     | 考试名称 | 过程成绩数量要求 | 过程成绩名称 | 最大分值 | 过程成绩比例设 比例 | 置<br>记分形式 | 是否考试 | 考试名称   | 百分比 |
| 过程成绩       | 40~60% | 40   | 40  | 百分制  |          |      | 0~10     | 作业     | 100  |            |           | ○是●否 | ···· V | 0%  |
| 实验成绩       | 1~100% | 100  |     | 百分制  | ○是<br>〇否 |      | 0~10     | 0      |      |            |           |      |        | 0%  |
| 结课考试成<br>绩 | 40~60% | 100  |     | 百分制  | ○是<br>〇否 |      |          |        |      |            |           |      |        |     |

比例:按照默认规则设置分项比例可以不用审批,直接进入到下一步成绩录入,
 不符合默认规则需要走线上审批流程。

注:若无对应分项,比例空着即可,不要填写0;填写分项比例后才能添加后面的 过程成绩。

4) 过程成绩:点击 · · 添加过程成绩,先下拉选择过程成绩名称,填写过程成绩 占比,占比之和需要等于分项占比,选择记分形式、是否考试和考试名称

点击后面的。 〇 可删除对应的过程成绩。

|      | 总评计算规则 | 设置   | 百分制 |      |                  |      | 分项成绩合计       | 十百分比 100                                | 1%                |                |                                                                |                                                 |      |                                       |
|------|--------|------|-----|------|------------------|------|--------------|-----------------------------------------|-------------------|----------------|----------------------------------------------------------------|-------------------------------------------------|------|---------------------------------------|
|      | 全部     |      |     |      |                  |      |              |                                         |                   |                |                                                                |                                                 |      |                                       |
| 成绩类型 | 分项成绩规则 | 最大分值 | 比例  | 记分形式 | 是否考试             | 考试名称 | 过程成绩数量要<br>求 | 过程成绩名称                                  | 最大分值              | 过程成绩比例设置<br>比例 | 记分形式                                                           | 是否考试                                            | 考试名称 | 百分比                                   |
| 过程成绩 | 40~60% | 40   | 40  | 百分制。 | -                |      | 0~10         | 考勤 >>>>>>>>>>>>>>>>>>>>>>>>>>>>>>>>>>>> | 100<br>100<br>100 | 8<br>12<br>20  | <ul> <li>百分制</li> <li>百分制</li> <li>百分制</li> <li>百分制</li> </ul> | ○是 <b>○</b> 否<br>○是 <b>○</b> 否<br>○是 <b>○</b> 否 |      | 40%<br>请保证分项出<br>例之和<br>为对应成绩等<br>型比例 |
| 实验成绩 | 1~100% | 100  |     | 百分制  | ○是<br><b>○</b> 否 |      | 0~10         | 0                                       |                   |                |                                                                |                                                 |      | 0%                                    |

5) 是否考试和考试名称:若对应的分项或者过程成绩在在线阅卷系统存在考试, 可以在此处维护考试为是,选择在考试系统维护的考试名称,待在线阅卷系统成绩提 交后,可自动将对应成绩同步到教务系统。注:同步到教务系统的成绩不可修改。

|                                   | 23084      |     |
|-----------------------------------|------------|-----|
|                                   |            |     |
| 実施総徴 1-100% 100 百分部 0 日           | 1673715326 | 是否考 |
| 2023                              |            |     |
|                                   |            |     |
| 绩 40~00% 100 00 目27% 百 43/H 单元 考试 |            |     |
|                                   |            |     |

#### 4. 提交后可返回到填报页查看审核状态。

| 2023-2024-1 <b>13</b>                              |                                                                                           |      |        |    |
|----------------------------------------------------|-------------------------------------------------------------------------------------------|------|--------|----|
| 课程信息    录                                          | 入配置                                                                                       | 审核状态 | 当前审核节点 | 操作 |
| 总<br><b>软件工程</b><br>速程代码: 100514T001<br>学分: 2<br>差 | 5评计算规则:百分制<br>注程成绩:40%,百分制<br>考勤:8%,百分制<br>期中考试:12%,百分制<br>平时作业:20%,百分制<br>試课考试成绩:60%,百分制 | 通过   | 流程已结束  | 童希 |

#### 已通过的录入配置,如需修改,需联系管理员进行重置。

### 管理员重置后先点击撤回按钮,再点击修改按钮进入修改

| 您的当前位置:成绩录入 》 成绩录入配置填报                 | ills br                                                                                   |      |        |        |
|----------------------------------------|-------------------------------------------------------------------------------------------|------|--------|--------|
| 成绩录入配置填报<br>2023-2024-1 2              |                                                                                           |      |        |        |
| 课程信息                                   | 录入配置                                                                                      | 审核状态 | 当前审核节点 | 操作     |
| <b>软件工程</b><br>课程代码:100514T001<br>学分:2 | 总评计算规则:百分制<br>过程成绩:40%,百分制<br>考勤:8%。百分制<br>期中考试:12%,百分制<br>平时作业:20%,百分制<br>结课考试成绩:60%,百分制 | 已提交  | 院系审核   | TRA MO |

| 成绩录入配置填报<br>2023-2024-1 2              |                                                                                           |      |        |            |
|----------------------------------------|-------------------------------------------------------------------------------------------|------|--------|------------|
| 课程信息                                   | 录入配置                                                                                      | 审核状态 | 当前审核节点 | 操作         |
| <b>软件工程</b><br>课程代码:100514T001<br>学分:2 | 总评计算规则:百分制<br>过程成绩:40%,百分制<br>考勤:8%,百分制<br>期中考试:12%,百分制<br>平时作业:20%,百分制<br>结课考试成绩:60%,百分制 |      |        | 55 93X 886 |

# 1.3 成绩录入

菜单位置: 成绩录入 > 成绩录入

|                 | 石油大学(北京)<br>VERNITY OF PETROLEUM |      |        | Q莱 |
|-----------------|----------------------------------|------|--------|----|
| <b>吕</b> 综合服务   | 成绩录入配置填报                         | 成绩录入 | 实验成绩录入 |    |
| · 引 教师信息        |                                  |      |        |    |
| <b>- 同</b> 课程教学 |                                  |      |        |    |
| 月考试管理           |                                  |      |        |    |
| <u></u> 信 成绩录入  |                                  |      |        |    |
| 一 课程评教          |                                  |      |        |    |
|                 |                                  |      |        |    |
|                 |                                  |      |        |    |

录入

1. 进入功能后, 点击要录入成绩的教学任务后的.

按钮进入到成绩录入页

面。若课程负责人未填报成绩录入配置,系统会给出如下提示:请先联系课程负责人完 成成绩录入配置填报。

| 成绩录入<br>2023-2024-1 <b>13</b><br>正考录入                       | 请先联系课程负责人完成成绩录入配置填版 | ×<br>۱۹۹۵  |             |
|-------------------------------------------------------------|---------------------|------------|-------------|
| 课程信息                                                        | 人数 录入配置             | 操作         |             |
| <b>软件工程</b><br>教学班代码:100514T001.01<br>教学班名称:信管21-1班.信管21-2班 | 70                  |            | 直着 打印 「成法分析 |
| ◆ 本援考录入                                                     |                     | /          |             |
| 2. 进入录成绩页面优                                                 | 忧先展示课程负责人已          | 经填报的成绩比例构成 | ;,点击.       |
| 录入可以进入到过程成                                                  | 线录入页面, 点击.          | 开始录入可以进入到  | 到总评成绩的录入页   |
| 面                                                           |                     |            |             |

| 成绩 | 成绩录入配置 |               |      |     |      |            |       |         |               |      | ×              |      |                                |      |            |
|----|--------|---------------|------|-----|------|------------|-------|---------|---------------|------|----------------|------|--------------------------------|------|------------|
|    |        | 总评计算规则        | 设置   | 百分制 |      |            |       | 分项成绩合计  | 旧分比 <b>10</b> | 0%   |                |      |                                |      |            |
| 成  | 绩类型    | 土TP<br>分项成绩规则 | 最大分值 | 比例  | 记分形式 | 是否考试       | 考试名称  | 过程成绩数量要 | 过程成绩名称        | 最大分值 | 过程成绩比例设置<br>比例 | 记分形式 | 是否考试                           | 考试名称 | 百分比        |
| 过  | 程成绩    | 0%-100%       | 40   | 40  | 百分制  |            |       | 0-10    | 考勤 🚽          | 100  | 8<br>12        | 百分制  | ○是 <b>0</b> 否<br>○是 <b>0</b> 否 |      |            |
|    |        |               |      |     |      | 〇 <u>是</u> |       |         | 平时作业          | 100  | 20             | 百分制  | ି <b>⊭</b> 0ିନ                 |      | 124E246838 |
| 实  | 验成绩    | 0%-100%       | 100  |     |      | ●否         | 2023- | 0~10    |               |      |                |      |                                |      | 过程成绩录入     |
|    |        |               |      |     |      |            |       |         |               |      |                |      |                                | Ę    | 消开始录入      |

3. 过程成绩录入:

手动录入:进入过程成绩录入页面,可以直接在学生后的成绩录入框录入对应
 的过程成绩,页面会实时保存已录入的成绩。

| ← 过程      | 成绩录入-过程成绩           |             |              |                               |                  |            |        |         |
|-----------|---------------------|-------------|--------------|-------------------------------|------------------|------------|--------|---------|
| 课程名称: 彰   | 【件工程(100514T001.01) | 学生人数:70     | 学分:2   考核方式  | 课内考试                          |                  |            |        |         |
| 录入配置: 总   | 評成绩:百分制;过程成绩:       | 40%,百分制(考勤: | 8%,百分制,期中考试: | 12%, 百分制, 平时作业: 20%, 百分制); \$ | 吉课考试成绩:60%,百分制 🖉 |            |        |         |
| ) 按学号升序   | ; • 按行政班排序 学        | 生名单筛选       |              |                               | ≌点击此按钮可以对考试      | 【情况进行设置 导入 | 下载导入模板 | ž 导出    |
| 内田        | 学生                  | 477.767.4X  | 本山           |                               | 请选择本次录入提交的过程成绩   |            |        | 计和成选制   |
| া দেন্দ্র | チエ                  | ТЈАХИЛ      | 今亚           | ☑ 考勤                          | ☑ 期中考试           | 🖌 平时作业     |        | 卫术正印化之页 |
| 1         |                     | 100         | 息系统          | 80                            | 75               | 90         |        | 33      |
| 2         |                     | 信管21-1班     | 信息管理与信息系统    |                               |                  |            |        |         |
| 3         |                     | 信管21-1班     | 信息管理与信息系统    |                               |                  |            |        |         |
| 4         | 1-Mc/m              | 信管21-1班     | 信息管理与信息系统    |                               |                  |            |        |         |
| 5         |                     | 信管21-1班     | 信息管理与信息系统    |                               |                  |            |        |         |
| 6         | 2                   | 信管21-1班     | 信息管理与信息系统    |                               |                  |            |        |         |
|           |                     |             |              |                               |                  | 清空         | 保存检查   | 提交      |

2) 模板导入:可以点击右上角的下载导入模板,成绩填入模板后,点击导入上传

即可。

|         | A TENER               |            |                                                                                                    |                     |                    |              |         |
|---------|-----------------------|------------|----------------------------------------------------------------------------------------------------|---------------------|--------------------|--------------|---------|
| 课程名称: 钅 | 次件工程(100514T001.01)   | 学生人数:70    | 学分:2   考核方式:课内                                                                                                    | 考试                  |                    |              |         |
| 录入配置: 点 | 急评成绩:百分制;过程成绩:        | 40%,百分制(考勤 | : 8%,百分制,期中考试: 12%,                                                                                                    | 百分制,平时作业: 20%,百分制); | 结课考试成绩: 60%, 百分制 🙎 |              |         |
| ○ 按学号升序 | · • 按行政班排序            | 学生名单筛选     |                                                                                                    |                     | 堂点击此按钮可以对考i        | 式情况进行设置 导入 7 | 载导入横板   |
| 一 皮料    | 器件                    | statisti   | ≠sk                                                                                                    |                     | 请选择本次录入提交的过程成绩     | /            | 11 HELE |
| - 19-5  | 71                    | 1,14011    | 470                                                                                                    | 🖾 考勤                | 🕑 關中考试             | 🕒 平时作业       | 174704C |
| 1       |                       | 1000       | Contraction of the local division of the local division of the loc | 80                  | 75                 | 90           | 33      |
| 2       | 4-14                  | 信管21-1班    | 信息管理与信息系统                                                                                                    |                     |                    |              |         |
| 3       | and the second second | 信管21-1班    | 信息管理与信息系统                                                                                                    |                     |                    |              |         |
|         |                       |            |                                                                                                    |                     |                    |              |         |

3) 录入完成后点击右下角的

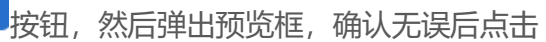

<mark>确认提交</mark>即可提交过程成绩。

| ← 过程成   | 成绩录入-过程成绩          |                      |                  |                            |                        |            |           |
|---------|--------------------|----------------------|------------------|----------------------------|------------------------|------------|-----------|
| 课程名称: 软 | 件工程(100514T001.01) | 学生人数:70              | 学分:2   考核方式:调    | 肉考试                        |                        |            |           |
| 录入配置: 总 | 评成绩: 百分制; 过程成绩     | : 40%,百分制(考勤:        | 8%, 百分制, 期中考试:12 | %, 百分制, 平时作业: 20%, 百分制); 结 | 课考试成绩:60%,百分制 🙎        |            |           |
| ○ 按学号升序 | ● 按行政班排序           | 学生名单筛选               |                  |                            | ♀点击此按钮可以对考试情           | 祝进行设置 · 导入 | 下载导入模板 导出 |
| □ 序号    | 学生                 | 行政班                  | 专业               | ■ 考勤                       | 请选择本次录入提交的过程成绩<br>即中考试 | ☑ 平时作业     | 过程成绩      |
| 66      | 1000               | 近<br>计算机21-4转专业<br>班 | 计算机科学与技术         | 100                        | 90                     | 100        | 39        |
| 67      | 2                  | 计算机21-4转专业<br>班      | 计算机科学与技术         | 100                        | 95                     | 100        | 39        |
| 68      | \$4.               | 计算机22-4转专业<br>班      | 计算机科学与技术         | 88                         | 95                     | 100        | 38        |
| 69      | 174                | 计算机22-4转专业<br>班      | 计算机科学与技术         | 100                        | 95                     | 100        | 39        |
| 70      |                    | 计算机22-4转专业<br>班      | 计算机科学与技术         | 100                        | 95                     | 100        | 39        |
|         |                    |                      |                  |                            |                        | 清空         | 保存 检查 提交  |

提交

| 提交预 | 览                       |                                       |             |             | 取消          | 确认提交 |
|-----|-------------------------|---------------------------------------|-------------|-------------|-------------|------|
| 您正在 | 提交过程成绩 <mark>考勤、</mark> | 期中考试、平时作                              | 业,本次共提交70名学 | 生           |             |      |
| 序号  | 学生                      | 行政班                                   | 考勤<br>8%    | 期中考试<br>12% | 平时作业<br>20% | 成绩   |
| 1   |                         |                                       | 100         | 95          | 100         | 39   |
| 2   | 100                     | 100                                   | 100         | 95          | 100         | 39   |
| 3   | 100                     |                                       | 100         | 85          | 100         | 38   |
| 4   |                         |                                       | 100         | 100         | 100         | 40   |
| 5   | ~                       | 1000                                  | 100         | 95          | 100         | 39   |
| 6   |                         | · · · · · · · · · · · · · · · · · · · | 100         | 100         | 100         | 40   |
| 7   |                         | a-                                    | 100         | 95          | 100         | 39   |
| 8   | 1                       | 1                                     | 100         | 95          | 100         | 39   |
| 0   |                         | 1000                                  | 400         | 400         | 400         | 40   |

提交成功后会显示成功页面,点击页面下方的

综合成绩录入

按钮,可以这接进入

到总评成绩录入页面

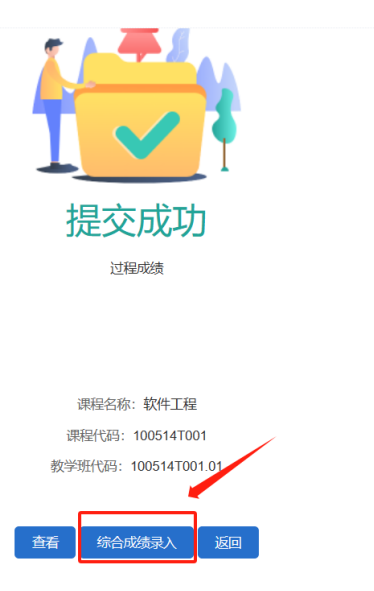

总评成绩录入:点击成绩比例配置页面的【开始录入】或者过程成绩提交后的【综合成绩录入】都可进入到总评成绩录入页面。

 若结课考试成绩已经在在线阅卷系统录入,且在成绩录入配置里选择了对应的考 试名称,进入页面会自动将成绩同步过来,不可进行修改。

| ← 教师正              | 考成绩录入 - 录入                              |                        |                              |                                                 |          |       |             |         |
|--------------------|-----------------------------------------|------------------------|------------------------------|-------------------------------------------------|----------|-------|-------------|---------|
| 课程名称:软件<br>录入配置:总济 | ‡工程(100514T001.01)  <br>評成绩: 百分制; 过程成绩: | 学生人数:70   40%,百分制(考勤:8 | 学分:2   考核方式:<br>1%,百分制,期中考试: | - 課内考试<br>12%,百分制,平时作业:20%,百分制;结课考试成绩:60%,百分制 🖉 |          |       |             |         |
| ○ 按学号升序            | ○ 按行政班排序 □                              | 仅录入毕业班                 |                              | 皇点击此按钮可以对考试情况进行设置                               | 个性化百分比设置 | 同日 人行 | 成导入模板       | 导       |
| 皮里                 | 举生                                      | 行动和                    | 产业                           | 请选择本次录入提交的或绩类                                   | 면<br>·   | _     | <b>1</b> 11 | PstV#   |
| ਂ ਸਾਤ              | 71                                      | 1 JAKAL                | 477                          | ☑ 过程成绩进入                                        | ☑ 结课考试或绩 |       | ARAFT.      | -148634 |
| □ 1                |                                         | 计算机20-4转专业<br>班        | 计算机科学与技术                     | 38.8                                            | 71       |       | 8           | 31      |
| 2                  |                                         | 计算机21-4转专业<br>班        | 计算机科学与技术                     | 36.4                                            | 65       |       | 7           | 75      |
| 3                  |                                         | 计算机20-1留学生)<br>班       | +算机科学与技术(留<br>学生)            | 39.4                                            | 29       |       | 5           | 57      |
| □ 4                | 3 di 100 M                              | 计算机21-4转专业<br>班        | 计算机科学与技术                     | 39.4                                            | 74       |       | 8           | 34      |
| 5                  |                                         | 计算机21-4转专业<br>班        | 计算机科学与技术                     | 38.2                                            | 92       |       | 9           | 93      |
| 6                  | -                                       | 计算机21-4转专业<br>班        | 计算机科学与技术                     | 38.8                                            | 88       |       | 9           | 92      |
|                    |                                         |                        |                              |                                                 | 清空       | 保存    | 检查          | 遐       |

2) 未进行阅卷的成绩需要手动进行录入, 录入方式和过程成绩一样, 支持手动录入和 模板导入。

| ← 教师               | 正考成绩录入 - 录入                             |                           |                                |                                                |     |          |    |        |     |
|--------------------|-----------------------------------------|---------------------------|--------------------------------|------------------------------------------------|-----|----------|----|--------|-----|
| 课程名称: 载<br>录入配置: 总 | 3件工程(100514T001.01)  <br>評成绩:百分制;过程成绩:4 | 学生人数: 70  <br>40%,百分制(考勤: | 学分: 2   考核方式:<br>8%,百分制, 期中考试: | 课内考试<br>12%,百分制,平时作业:20%,百分制);结课考试成绩:60%,百分制 🙎 |     |          |    |        |     |
| ○ 按学号升序            | ◎ 按行政班排序 □                              | 仅录入毕业班                    |                                | 堂点击此按钮可以对考试情况进行该                               | 设置  | 个性化百分比设置 | 导入 | 下载导入模板 | 导出  |
| □ 序号               | 学生                                      | 行政班                       | 专业                             | 请选择本次录入提文的成绩<br>过程成绩 进入                        | 鼓光型 | ☑ 结课考试成绩 |    | 总      | 平成绩 |
| 0 1                | 1.10                                    | 信管21-1班                   | 信息管理与信息系统                      | 39.4                                           |     | 71       | Ŷ  |        | 82  |
| 2                  | 100010 - EVE 10 100E0                   | 信管21-1班                   | 信息管理与信息系统                      | 39.4                                           |     |          |    |        |     |
| 3                  | 10                                      | 信管21-1班                   | 信息管理与信息系统                      | 38.2                                           |     |          |    |        |     |
| □ 4                |                                         | 信管21-1班                   | 信息管理与信息系统                      | 40                                             |     |          |    |        |     |
| 5                  | 5.000                                   | 信管21-1班                   | 信息管理与信息系统                      | 39.4                                           |     |          |    |        |     |
| 6                  | 100                                     | 信管21-1班                   | 信息管理与信息系统                      | 40                                             |     |          |    |        |     |
|                    |                                         |                           |                                |                                                |     |          | 青空 | 保存检查   | 提交  |

# 点击录入框的右侧 2 按钮, 可以选择非正常的考试情况, 例如缓考、旷考等

|          | 请选择本次录入提交的成绩类型 |    |  |  |  |  |  |  |  |
|----------|----------------|----|--|--|--|--|--|--|--|
| ☑ 过程成绩进入 |                |    |  |  |  |  |  |  |  |
| 39.4     | 正常             | 82 |  |  |  |  |  |  |  |
| 39.4     | 正常             |    |  |  |  |  |  |  |  |
| 38.2     | 缺考             |    |  |  |  |  |  |  |  |
| 40       | 作弊<br>取消资格     |    |  |  |  |  |  |  |  |
| 39.4     |                |    |  |  |  |  |  |  |  |
|          |                |    |  |  |  |  |  |  |  |